**郑雅敏** 2009-06-24 发表

## 商务领航2-2 防病毒典型配置

一、 组网需求:

某公司的内网网段为192.168.1.0/24。内网用户Host主机连接到UTM的GE0/3接口上,通过DHCP自动 获取到IP地址为192.168.1.2/24,在UTM上配置防病毒策略,阻止公司内部的用户通过FTP向外网上传 病毒,或者通过邮件附件向外发送病毒。(注:B2-2默认防病毒策略已经开启,此案例前提是取消默 认的IPS和AV策略,重新创建新的防病毒策略。)

二、 组网图:

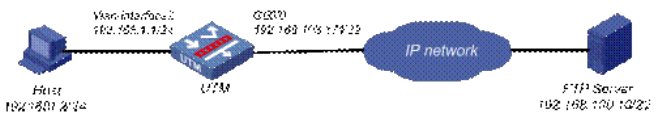

# 三、 配置步骤:

# 1. 基本配置

1.1配置WAN接口GE0/0地址

在左侧导航栏中点击"接口配置 > WAN接口设置",配置GE0/0,连接模式选择"手动指定IP地址",IP地 址输入"192.168.103.171",子网掩码为"22",网关地址为"192.168.100.254",DNS1为"10.72.66.36", DNS2为"10.72.66.37",然后点击<应用>按钮完成配置。

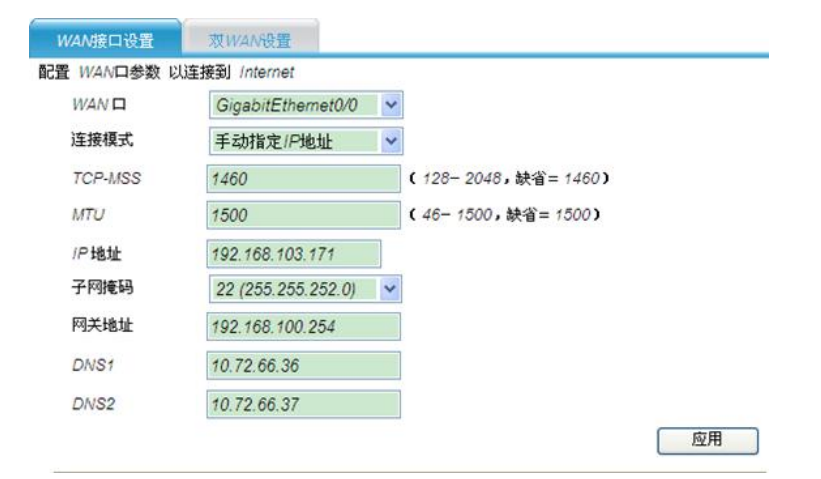

# 在左侧导航栏中点击"接口配置 > 高级设置", 查看当前接口配置结果:

| 名称                 | IP地址            | 网络捷码          | 安全域     | 状态 | 操作  |
|--------------------|-----------------|---------------|---------|----|-----|
| GlaabitEthernet0/0 | 192.168.103.171 | 255.255.252.0 | Untrust | 0  | 😰 🧻 |
| GlgabitEthernet0/1 |                 |               | Untrust | 0  | 😰 🚺 |
| GigabitEthernet0/2 |                 |               | Trust   | 0  | 😰 🗓 |
| GigabitEthernet0/3 |                 |               | Trust   | 0  | 😰 🗓 |
| GigabitEthernet0/4 |                 |               | Trust   | 0  | 😰 🚺 |
| NULLO              |                 |               |         | 0  | 😰 🗓 |
| Vian-Interface f   | 192.168.2.1     | 255.255.255.0 | Trust   | 0  | 😰 🚺 |
| Vian-interface2    | 192.168.1.1     | 255.255.255.0 | Trust   | 0  | 😰 🚺 |

#### 1.2 引流策略

配置将Trust和Untrust之间匹配ACL 3901的流量都引到段31上。

| 渡城      | 目的域     | ₿ <i>ID</i> | 访问控制列表ID | 操作  |
|---------|---------|-------------|----------|-----|
| Jntrust | Trust   | 31          | 3901     | p 1 |
| Trust   | Untrust | 31          | 3901     | p 1 |

| 应用安全策略                       |                                         |                |
|------------------------------|-----------------------------------------|----------------|
| 在应用安全策略配置中,您可以配置详细的AV/IPS/UR | L.过滤、Anti-spam策略,并对IM-P2P等上百种应用软件进行控制和词 | 同计,并提供详细的日志信息。 |
| • 应用安全策略                     |                                         |                |
| Plusmet                      |                                         |                |

2.1创建防病毒策略

选择"防病毒 > 策略管理",进入防病毒策略的显示页面。

| 每页 25 | * *               | 总共1条 1/1页 1~1条 首页 上一页 下一页 尾页 | 跳转至第 1 🗹 页 📃 | 跳转 |  |
|-------|-------------------|------------------------------|--------------|----|--|
|       | 名称                | 勤迷                           | 操作           |    |  |
|       | Anti-Virus Policy | Anti-Virus Policy            | 1 2 4        |    |  |
| 反向选   | 择                 | 总共1条 1/1页 1~1条 首页 上一页 下一页 尾页 | 跳转至第 1 🖌 页 📗 | 跳转 |  |
| 微活    | 包建策略              |                              |              |    |  |

单击<创建策略>按钮,进入创建防病毒策略的配置页面,输入策略名称为"RD",输入描述为"AV policy for RD",选择从指定策略拷贝规则为"Anti-Virus Policy",单击<确定>按钮完成操作。

| 策略类型      | 防病毒策略               | _                   |                      |
|-----------|---------------------|---------------------|----------------------|
| 名称        | RD                  | (1-63 字符 注:中文占三个字符) |                      |
| 描述        | AV policy for RD    |                     | (0-511 字符 注:中文占三个字符) |
| 从指定策略拷贝规则 | Anti-Virus Policy V |                     |                      |

2.2配置防病毒规则

完成策略配置后,页面跳转到"防病毒 > 规则管理"的页面,策略已默认选择为"RD",可以进行如下配置:

1) 选中"修改搜索出的所有规则", 单击<禁止规则>按钮,禁止所有规则。

| 规则  | 管理                        |                       |                         |              |             |              |         |
|-----|---------------------------|-----------------------|-------------------------|--------------|-------------|--------------|---------|
| 请送  | <b>计择一个策略</b>             | RD 💌                  |                         |              |             |              |         |
| '名和 | R                         | RD                    | (1-63 字符 注;中;           | 文占三个字符)      |             |              |         |
| 描述  | 1                         | AV policy for RD      |                         |              |             |              |         |
|     |                           | 个字符)                  |                         |              | 0-511 字符 注: | 中文占三         | 确定      |
| 名称  |                           | 默认全部 🔽                | 动作集 全部                  |              | × t         | 志 全部         | ~       |
|     |                           |                       |                         |              |             |              | 搜索      |
| 軍页  | 10 💙 🌫                    | 总非                    | <b>共31条 3/4页 21~30条</b> | 直页 上一页 下一    | 页 尾页 跳转至第   | 3 ~页         | 跳转      |
|     | <u>名称</u>                 | 分类                    | 以近                      | 动作集          | 状态          | 1            | ₩ŧ      |
|     | IM-Flooder                | /M-Flooder            | 已修改                     | Block+Notify | 禁止          | 13           |         |
|     | Virus                     | Virus                 | 已修改                     | Block+Notify | 禁止          | 13           |         |
|     | not-virus BadJoke         | not-virus.BadJoke     | 已修改                     | Block+Notify | 禁止          | 12           |         |
|     | Constructor               | Constructor           | 已修改                     | Block+Notify | 禁止          | 13           |         |
|     | SMS-Flooder               | SMS-Flooder           | 已修改                     | Block+Notify | 禁止          | 12           |         |
|     | StringFrom                | StringFrom            | 已修改                     | Block+Notify | 禁止          | 13           |         |
|     | not-a-virus:AdWare        | not-a-virus:AdWare    | 已修改                     | Block+Notify | 禁止          | 13           |         |
|     | not-a-virus Dialer        | not-a-virus Dialer    | 已修改                     | Block+Notify | 禁止          | 19           |         |
|     | not-a:<br>virus FraudTool | not-a-virus FraudTool | 已修改                     | Block+Notify | 禁止          | 19           |         |
|     | not-virus Hoax            | not-virus Hoax        | 已修改                     | Block+Notify | 禁止          | 19           |         |
| 反   | 向选择                       |                       | t31条 3/4页 21~30条        | 首页 上一页 下一    | 页 尾页 跳转至刘   | 3 <b>v</b> 页 | 跳转      |
| 请选  | 择要修改的范围                   | ④ 終改本页洗中規則            | 能改禄索出的所有规则              | N            |             |              |         |
| -   | Distant Plants            |                       | 45205645-0F             | 0.000        | (B) 82.1    | 19 (1)       | 雷振动 [1] |

2) 选中规则"Virus"前的复选框,点击<使能规则>。

| 规则   | 管理           |                  |                  |                      |             |         |      |
|------|--------------|------------------|------------------|----------------------|-------------|---------|------|
| 请送   | 择一个策略        | RD               |                  |                      |             |         |      |
| '名和  |              | RD               | (1-63 字符 注:      | 中文占三个字符)             |             |         |      |
| 描述   | 2            | AV policy for RD |                  |                      |             |         |      |
|      |              | 个字符)             |                  |                      | (0-011 子付 社 | : 428-  | 确定   |
| 名称   |              | 默认 全部 💙          | 动作集 全部           |                      | ~           | 状态 全部   | ~    |
| 1.5. |              | Dessent          |                  |                      |             |         | 提索   |
| 華页   | 10 💙 条       |                  | 息共31条 2/4页 11~20 | 0条 <u>首页 上一页 下</u> 一 | 页 尾页 跳转至    | 第2~页    | 跳转   |
|      | <u>名称</u>    | 分类               | 默认               | 动作集                  | 状态          | 2       | kff: |
|      | Trojan-PSW   | Trojan-PSW       | 服大认              | Block+Notify         | 便能          | 1       |      |
|      | Troian-Proxy | Trojan-Proxy     | 默认               | Block+Notify         | 便能          | 1       |      |
|      | Trojan-DDoS  | Trojan-DDoS      | 服长认              | Block+Notify         | 便能          | 1       |      |
|      | Trolan-Sov   | Trojan-Spy       | 默认               | Block+Notify         | 使能          | 1       |      |
|      | Backdoor     | Backdoor         | 默认               | Block+Notify         | 便能          | 1       |      |
|      | Rootkit      | Rootkit          | 默认               | Block+Notify         | 便能          | 1       |      |
|      | Dos          | Dos              | 服大议人             | Block+Notify         | 便能          | 1       |      |
|      | Exploit      | Exploit          | 默认               | Block+Notify         | 使能          | 1       |      |
|      | Packed       | Packed           | 默认               | Block+Notify         | 便能          | 1       |      |
|      | SpamTool     | SpamTool         | 默认               | Block+Notify         | 使能          | 1       |      |
| 反    | 向选择          |                  | 息共31条 2/4页 11~20 | 除首页上一页下一             | 页 尾页 跳转至    | 第 2 🗸 页 | RASS |
| 请选   | 择要修改的范围      | ○修改本页选中规则        | ④修改搜索出的所有:       | 规则                   |             |         |      |
| 清洗打  | - 个动作果 8/0   | sk .             | ✓ 修改动作集          | 便能                   | 规则 禁        | 止規则     | 重置规则 |
|      | 游浜           |                  |                  |                      |             |         |      |

# 2.3 应用防病毒策略到段上

选择"防病毒 > 段策略管理", 单击<新建段策略>按钮。

|    | 段  | 策略名称       | 内部域IP | 内部域例外IP | 方向 | 外部域IP | 外部域例外IP | 操作 |
|----|----|------------|-------|---------|----|-------|---------|----|
|    | 1  | Anti-Virus |       |         | 双向 |       |         | 18 |
|    | 3  | Anti-Virus |       |         | 双向 |       |         | 18 |
| 反向 | 选择 |            |       |         |    |       |         |    |
| 18 | 活  | 新建段策略      |       |         |    |       |         | 日時 |

在应用策略页面进行如下配置:选择要关联的段为"31",选择策略为"RD",选择方向为"内部到外部", 在内部域IP地址列表中添加IP地址为"192.168.1.0/24",单击<确定>按钮完成操作。

| 策略后   | 初             |                                |                        |
|-------|---------------|--------------------------------|------------------------|
| 段     | 31 🛩          |                                |                        |
| 策略    | RD 💌          |                                |                        |
| 方向    | ④ 内部到外部       | ○双向                            | ○ 外部到内部                |
|       |               | $\rightarrow \mathbb{Q}$       |                        |
| 内部的   | 統置            |                                | 外部域配置                  |
| 印地址   | 列表(最多10个)     |                                | ip地址列表(最多10个)          |
| 192.1 | 68.1.0/24 /PB | 性 192.168.1.0 / 24 ♥<br>≪泰加 删除 | /Phát / 24 ×<br>《添加 畢除 |
| 例外心   | 地址列表(最多10个)   |                                | 例外心地址列表(最多10个)         |
|       | /Ptg:         | it ا                           | //档址                   |
|       |               | <~添加                           | <~添加 無除                |
|       |               |                                | 确定                     |

## 2.4 激活配置

完成上述的配置后,页面跳转到段策略的显示页面。单击<激活>按钮,弹出确认对话框。在确认对话框中单击<确定>按钮后,将配置激活。

|    | R  | 策略名称        | 内部域IP   | 内部域例外IP | 方向   | 外部域IP | 外部域例外IP | 操作 |
|----|----|-------------|---------|---------|------|-------|---------|----|
|    | 1  | Anti-Virus  |         |         | 双向   |       |         | 18 |
|    | 3  | Anti-Virus_ |         |         | 双向   |       |         | 12 |
|    | 31 | RD          | + 内部城/P |         | 从里到外 |       |         | 18 |
| 反向 | 选择 |             |         |         |      |       |         |    |
| 谢  | 活  | 新建段策略       |         |         |      |       |         | 新編 |

## 四、验证结果

首先用户需要自制一个用于测试的eicar病毒,方法如下:

打开"记事本",将下面一行文本拷贝进去,保存文件,文件类型选择"所有文件",并把文件命名为"EIC AR.COM"。

"X5O!P%@AP[4\PZX54(P^)7CC)7}\$EICAR-STANDARD-ANTIVIRUS-TEST-FILE!\$H+H\*-------" 完成以上步骤以后,产生的文件应该有68或70个字节长.,然后再把EICAR.COM文件打包成后面测试 用到的文件eicar.rar。eicar病毒是标准防病毒测试文件,由EICAR组织和全球反病毒公司共同推出的 用于测试防病毒产品防毒功能的测试文件。

用户登录位于外网的IP地址为192.168.100.10的FTP服务器,上传eicar,rar文件,上传失败,选择"日志 管理 > 病毒日志 > 最近日志"界面,可以看到产生的阻断日志。

| の阻 | 断日志 〇 僧                    | 書日志                         |       |    |      |             |                |                |      |      |                 |    |              |
|----|----------------------------|-----------------------------|-------|----|------|-------------|----------------|----------------|------|------|-----------------|----|--------------|
|    | 时间数                        | 病毒名称                        | 病毒类型  | ß  | 方向   | <u>撒IP</u>  | 目的IP           | <u>教端</u><br>旦 | 且的端口 | 协议类型 | <u>应用</u><br>协议 | 过数 | Packet Trace |
|    | 2009-04-<br>09<br>18:08:03 | Virus.Eicar-<br>Test-String | Virus | 31 | 从重到外 | 192.168.1.2 | 192.168.100.10 | 2921           | 20   | TCP  | FTP<br>Data     | 1  |              |

用户收发邮件的服务器为位于外网的IP地址为192.168.100.240邮件服务器,用户向外发送带有附件为 eicar.rar的邮件时,发送失败,选择"日志管理 > 病毒日志 > 最近日志"界面,可以看到产生的阻断日志

| ⊙ P | 1新日志 〇十                    | 吉警日志                        |       |    |      |             |                 |           |      |             |             |    |              |
|-----|----------------------------|-----------------------------|-------|----|------|-------------|-----------------|-----------|------|-------------|-------------|----|--------------|
|     | 时间数                        | 病毒名称                        | 病毒类型  | £  | 方向   | <u>æp</u>   | 且的吗             | <u>教媒</u> | 且的端口 | <u>协议类型</u> | 应用协议        | 过数 | Packet Trace |
|     | 2009-04-<br>09<br>18:13:46 | Virus Elcar-<br>Test-String | Virus | 31 | 从里到外 | 192 168 1 2 | 192 168 100 240 | 2933      | 25   | TCP         | SMTP        | 1  |              |
|     | 2009-04-<br>09<br>18:08:03 | Virus Eicar-<br>Test-String | Virus | 31 | 从里到外 | 192 168 1.2 | 192 168 100 10  | 2921      | 20   | TCP         | FTP<br>Data | 1  |              |

四、配置关键点及注意事项:

(1) 主要配置步骤中的配置是在"应用安全策略"界面进行的。

(2) 已经应用到段上的防病毒策略不能删除。

(3)系统预定义的防病毒策略和规则不能删除。

(4) 一个报文在一个段上只能匹配一条防病毒段策略。当一个段上应用了多个防病毒策略,则系统在对 报文进行匹配时,会根据段策略中指定的IP地址范围的精确程度,越精确的(即IP地址范围越小的) 段策略越优先匹配;当有多个段策略的IP地址范围精确程度相同时,则先配置的段策略优先匹配。